# INOVANCE

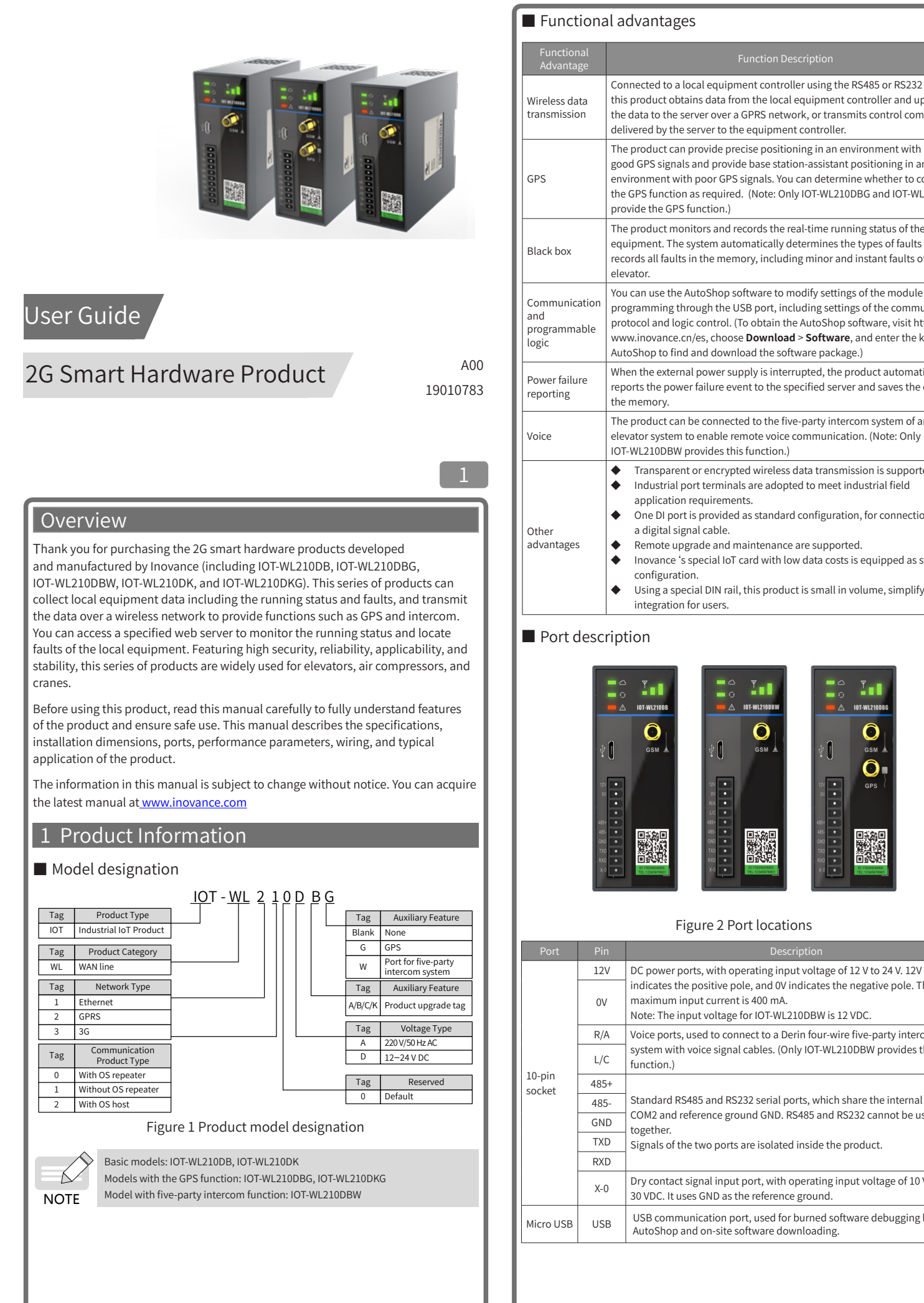

|                                | Port Pi                     | n Description                                                                                                    |  |  |  |  |  |
|--------------------------------|-----------------------------|----------------------------------------------------------------------------------------------------|--|--|--|--|--|
|                                | GSM                         |                                                                                                    |  |  |  |  |  |
|                                | GPS                         | Only IOT-WL210DBG and IOT-WL210DKG have GPS antennas.                                                                   |  |  |  |  |  |
| port, ploads                   | antenna                     |                                                                                                    |  |  |  |  |  |
| nmands                         | SIM card<br>slot            | Standard card                                                                                                    |  |  |  |  |  |
| n                              | <                           | Cloud service state indicator                                                                                           |  |  |  |  |  |
| L210DKG                        | LED                         | Local serial communication indicator                                                                                    |  |  |  |  |  |
| e local<br>and<br>of the       |                             | Fault indicator                                                                                                    |  |  |  |  |  |
| e by                           | Ÿ∎                          | GSM signal strength indicator                                                                                           |  |  |  |  |  |
| unication<br>ttp://<br>keyword | The specific st<br>follows. | tates indicated by the LED indicators are described as                                                                  |  |  |  |  |  |
|                                | LED Indicator               | State Description                                                                                                    |  |  |  |  |  |
| tically<br>event in            |                             | Steady off: The GSM module does not work normally or has no signals.                                                    |  |  |  |  |  |
|                                | state                       | Steady on: The product is maintaining a valid connection with the server                                                |  |  |  |  |  |
| in                             | $\sim$                      | (after a successful login to the server).                                                                               |  |  |  |  |  |
|                                |                             | server and is handling an upgrade or a call.                                                                            |  |  |  |  |  |
| ted.                           | Local serial                | Steady off: No read-write operation is performed or communication times out                                             |  |  |  |  |  |
|                                | communication               | on the serial port.<br>Steady on: The product is exchanging data with the local equipment.                              |  |  |  |  |  |
| on with                        | $\mathcal{O}$               | slowly blinking (once per second): The password is required for<br>communication.                                       |  |  |  |  |  |
| standard                       |                             | Steady off: The equipment is functioning normally.<br>Ouickly blinking (10 times per second): No SIM card is available. |  |  |  |  |  |
| ving                           |                             | Slowly blinking (once per second): A fault occurs during equipment                                                      |  |  |  |  |  |
| y6                             |                             | operation. You can identify the fault cause by using AutoShop to read values<br>of elements D1998 and D1999.            |  |  |  |  |  |
|                                |                             | Fault types identified by elements D1998 and D1999:                                                                     |  |  |  |  |  |
|                                |                             | D1998<br>Bit 15 Bit 14 Bit 13 Bit 12 Bit 11 Bit 10 Bit 9 Bit 8 Bit 7 Bit 6 Bit 5 Bit 4 Bit 3 Bit 2 Bit 1 Bit 0          |  |  |  |  |  |
|                                |                             | Bit0: upgrade timeout                                                                                                   |  |  |  |  |  |
|                                |                             | Bit1: real-time data overflow error                                                                                     |  |  |  |  |  |
|                                |                             | Bit3: no GPS signal                                                                                                    |  |  |  |  |  |
|                                |                             | Bit4 to bit13: reserved                                                                                                 |  |  |  |  |  |
|                                |                             | intercom mode when Bit14 is set to ON<br>Bit15: reserved                                                                |  |  |  |  |  |
|                                | Fault                       | D1999                                                                                                    |  |  |  |  |  |
|                                |                             | Bit0: no SIM card available                                                                                             |  |  |  |  |  |
|                                |                             | Bit1: system parameters not configured or error in reading system parameter                                             |  |  |  |  |  |
|                                |                             | Bit2: building table not configured or error in reading the building table                                              |  |  |  |  |  |
|                                |                             | Bit3: failure to log in to the server                                                                                   |  |  |  |  |  |
|                                |                             | Bit5: duplicate registration codes                                                                                      |  |  |  |  |  |
|                                |                             | Bit6: no response to heartbeat packets                                                                                  |  |  |  |  |  |
|                                |                             | Bit8: GPRS network connection error                                                                                     |  |  |  |  |  |
| he                             |                             | Bit 9: communication failure of slave 1                                                                                 |  |  |  |  |  |
|                                |                             | Bit10: communication failure of slave 2<br>Bit11: communication failure of slave 3                                      |  |  |  |  |  |
|                                |                             | Bit12: communication failure of slave 4                                                                                 |  |  |  |  |  |
| this                           |                             | Bit13: GPS initialization error<br>Bit14: no GPS response                                                               |  |  |  |  |  |
|                                |                             | Bit15: no GSM response                                                                                                  |  |  |  |  |  |
| port                           |                             | The L, M, and H indicators are arranged from left to right.                                                             |  |  |  |  |  |
| sed                            | GSM signal                  | All indicators off: GSM signals are unavailable, and the product cannot                                                 |  |  |  |  |  |
|                                | strength                    | Indicators steady on: The indicators show the current signal strength.                                                  |  |  |  |  |  |
|                                |                             | L indicator blinking slowly: The product is reading GSM module information.                                             |  |  |  |  |  |
| VDC to                         |                             | ב ווימיכמנטי טווויגוווצ עטוכאנץ. דופ שאיז וויטטטופ is dialing.                                                          |  |  |  |  |  |
|                                |                             |                                                                                                    |  |  |  |  |  |
| by                             |                             |                                                                                                    |  |  |  |  |  |
|                                |                             |                                                                                                    |  |  |  |  |  |
|                                |                             |                                                                                                    |  |  |  |  |  |

 $\bigcirc$ 

0

#### Technical specifications

| Port     | Parameter               | Specification                                                                                          |
|----------|-------------------------|----------------------------------------------------------------------------------------------------|
|          | RF bands                | GSM850, GSM900, DCS1800, PCS1900<br>Automatic frequency band discovery<br>Comply with GSM Phase 2/2+.  |
| GSM/GPRS | Transmit power          | Class 4 (2 W): GSM850, GSM900<br>Class 1 (1 W): DCS1800, PCS1900                                       |
|          | Data features           | Downlink GPRS transmission rate: up to 85.6 kbit/s<br>Uplink GPRS transmission rate: up to 85.6 kbit/s |
|          | Receiver<br>sensitivity | < -102 dBm                                                                                             |
|          | Precision               | 5 mCEP (in an open area)                                                                               |
| GPS      | Sensitivity             | Cold start: -147 dBm (in an open area)<br>Hot start: -156 dBm (in an open area)                        |
| RS485    | Transmission rate       | Baud rate ≤ 115200                                                                                     |
| RS232    | Transmission rate       | Baud rate ≤ 115200                                                                                     |
| USB      | Feature                 | Compatible with USB 2.0, full-speed transmission                                                       |

## 2 Installation

## Operating environment

|              | vironment Parameters |        | Operating |       | Storage     |
|--------------|----------------------|--------|-----------|-------|-------------|
| Category     | Parameter            |        |           |       | Environment |
| Tomo oratura | Lowest temperature   | °C     | -5        | -40   | -40         |
| remperature  | Highest temperature  | °C     | 55        | 70    | 70          |
| Lumidity     | Relative humidity    | %      | 10-95     | 10-95 | /           |
| Humaily      | Condensing           | Yes/No | No        | No    | No          |
| Air processo | Lowest pressure      | kPa    | 70        | 70    | 70          |
| Air pressure | Highest pressure     | kPa    | 106       | 106   | 106         |
| IP rating    | IP20                 |        |           |       |             |

#### Mounting dimensions

The following figure shows the required mounting dimensions.

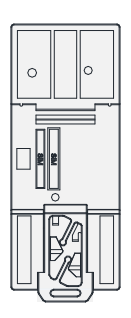

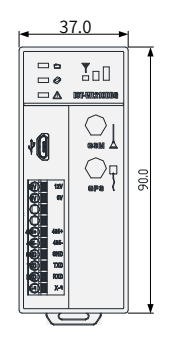

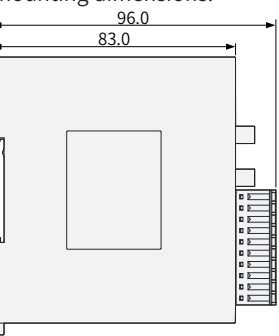

Figure 3 Mounting dimensions (mm)

### Mounting on a DIN rail

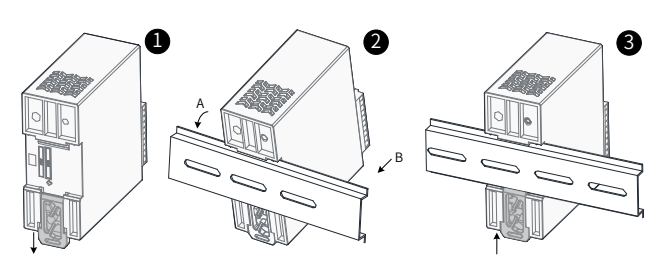

Figure 4 Mounting on a DIN rail

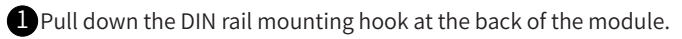

**2** Hook the upper fixing jaw on the module to the top edge of the DIN tail along direction A, and press the module along direction B, until the module is completely embedded in the DIN rail.

**3** Push up the DIN rail mounting hook until you hear a click. If the DIN rail mounting hook is out of the reach of your fingers, use a tool, such as a screwdriver.

#### Antenna installation

This product is a wireless communication device, and the position of its antenna is crucial to the signal strength. Therefore, install the antenna in an open environment.

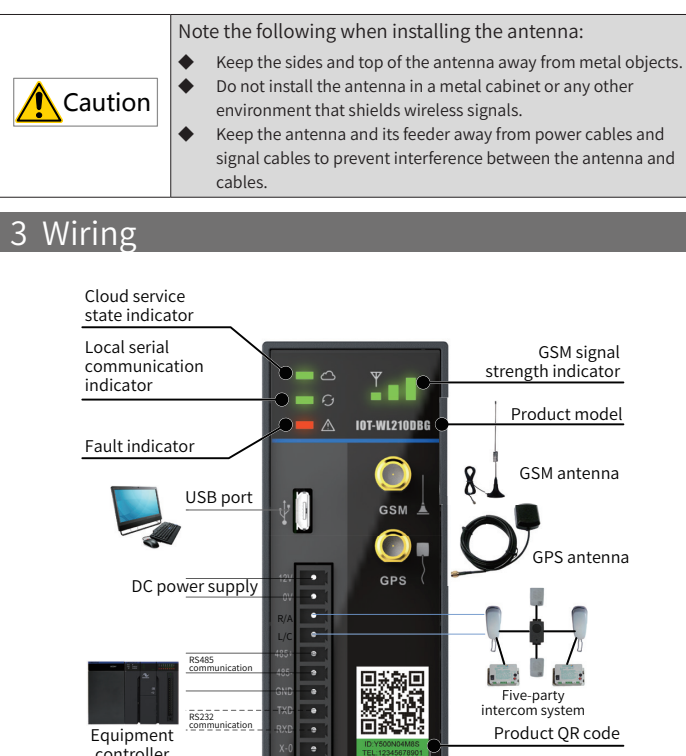

Figure 5 Wiring diagram

Only the IOT-WL210DBW model can be connected to a five-party intercom system. The applicable five-party intercom system is a Derin four-wire intercom system of the NKT12(1-1)A model.

#### 4 Typical Application

NOTE

The following figure shows a typical application of IOT-WL210DBW in the elevator IoT industry.

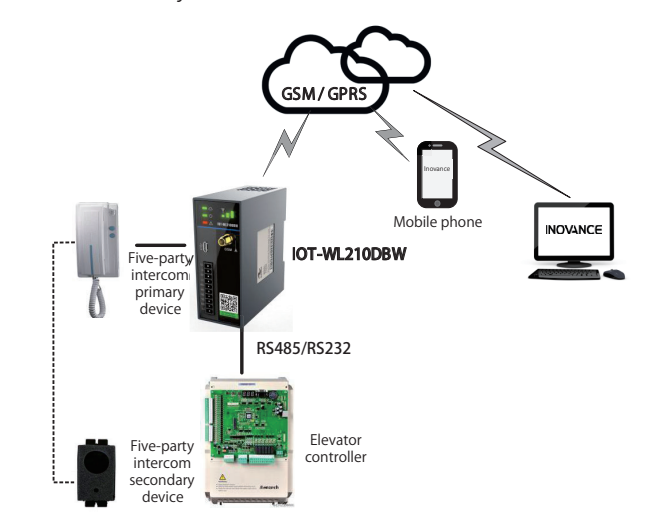

#### Figure 6 Typical application in the elevator IoT industry

The 2G smart hardware product reads the running status information from the elevator controller through the RS232 or RS485 port, and sends the information to the Inovance server or a specified server for further analysis and storage over a GPRS network. You can log in to this server to check the elevator running status. The server analyzes the status data and sends SMS messages to specified mobile numbers if any emergency is found.

If someone is trapped in the elevator or other emergencies occur, the person in the elevator can press the call button of the five-party intercom system to dial a specified telephone number. A call can also be made from a specified telephone number, and the IOT-WL210DBW module automatically answers the call to enable conversation with the person in the elevator. For details on how to set the telephone numbers for making and receiving calls, see Chapter 5 "Wireless Communication Configuration."

#### 5 Wireless Communication Configuration

**Step 1:** Connect the module to a computer correctly.

Use a USB cable to connect the module to a computer.

Start AutoShop (2.09 or a later version). Click **New Project** and choose **Tools** > **Communication Setting**, and select **USB** from the drop-down list box, as shown in Figure 7.

| The connection of The PC and  | 1 PLC - |  |
|-------------------------------|---------|--|
| The connection of the reality |         |  |
| 🖞 USB 🔹                       | - IESI  |  |

Figure 7 Communication configuration example

Click **TEST** to check whether the module is connected to the computer properly.

Step 2: Open the Wireless Communication Config window.

Choose **Tools** > **Wireless Communication Config** to open the parameter setting window, as shown in the following figure.

| s Communic   | ation Config     | Device  | Information   |        |              |         |         |                |           |
|--------------|------------------|---------|---------------|--------|--------------|---------|---------|----------------|-----------|
| 4            |                  |         | _             | _      |              |         |         |                |           |
| Access Way:  | UNINET           |         | Open GPS:     | /      | Modular Ty   | pe:     |         | Software Ve    | rsion:    |
| rade         |                  |         |               |        |              |         |         |                |           |
| Main IP:     |                  |         |               | Port:  |              |         | Call Ty | pe: 5 party ir | ntercom 👻 |
|              |                  |         |               |        |              |         | Answ    | er             |           |
| ackup IP:    |                  |         |               | Port:  |              |         | Telep   | hone 1:        |           |
| rade Domain  |                  |         |               |        |              |         | Talar   | hone ?         |           |
|              |                  |         |               |        |              |         | 1 cick  | nonez.         |           |
| Port         | :                |         |               |        |              |         | Telep   | hone3:         |           |
|              |                  |         |               |        |              |         | Telep   | hone4:         |           |
| hitor        |                  |         |               |        |              |         |         |                |           |
| Main IP:     | 172.168.1        | . 10    |               | Port:  | 7398         |         | Dial    | hone 1-        |           |
| ackup IP:    | 58 . 60 . 228    | . 147   |               | Port:  | 7398         |         | , cicp  |                |           |
|              |                  |         |               |        |              |         | Tele    | ononez:        |           |
| nitor Domain | : www.datase     | rver.cn |               |        |              |         | Telep   | phone3:        |           |
| Port         | : 7398           |         |               |        |              |         | Teleş   | phone4:        |           |
| e Info       |                  |         |               |        |              |         |         |                |           |
| *S           | lave NO. of: 1   |         |               | *Proto | col Version: | 16      |         |                |           |
| *Communica   | ation State: 199 | 1       |               | *D     | ata Length:  | 1       |         |                |           |
| Slave Config |                  |         |               |        |              |         |         |                |           |
| Save in      | terval: 8        |         |               |        |              |         |         |                |           |
| *Slave 1 Dat | a Address: 100   |         | *Data Length: | 16     | Sav          | e Addr: | 100     | Save Length    | : 3       |
|              |                  |         | congen        |        |              |         |         |                |           |
| Slave 2 Data | Address:         |         | Data Length:  |        | Sav          | e Addr: |         | Save Length    | •         |
| Slave 3 Data | Address:         |         | Data Length:  |        | Sav          | e Addr: |         | Save Length    | 1:        |
| Slave 4 Data | Address:         |         | Data Length:  |        | Sav          | e Addr: |         | Save Lengt     | 1:        |

#### Step 3: Modify parameter settings.

Click **Upload**, modify related parameters as required, and click **Download** to download the parameter settings to the module.

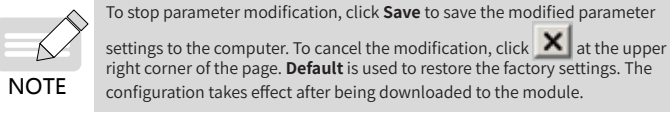

The following table describes the configuration parameters.

| Configuration Parameter Description |                  |                                                                                                    |  |  |  |  |
|-------------------------------------|------------------|----------------------------------------------------------------------------------------------------|--|--|--|--|
|                                     | APN              | Enter the access point name. Enter UNINET for a China<br>Unicom SIM card or CMNET for a China Mobile SIM card. |  |  |  |  |
| IPN                                 | Enable GPS.      | Enable the GPS function (only provided by IOT-<br>WL210DBG).                                                   |  |  |  |  |
|                                     | Module model     | Obtain the information after uploading the configuration.                                                      |  |  |  |  |
|                                     | Software version | Obtain the information after uploading the configuration.                                                      |  |  |  |  |
|                                     |                  |                                                                                                    |  |  |  |  |

|               | Configu                             | iration Parameter Description                                                                                                    |
|---------------|-------------------------------------|----------------------------------------------------------------------------------------------------|
|               | Primary IP<br>address and port      | Retain the default value.                                                                                                    |
| Upgrade       | Backup IP<br>address and port       | Retain the default value.                                                                                                    |
|               | Upgrade domain<br>name and port     | Retain the default value.                                                                                                    |
| Monitoring    | Primary IP<br>address and port      | Enter the IP address and port number of the server used for equipment monitoring (normal operation).                                                                                                    |
|               | Backup IP<br>address and port       | Enter the IP address and port number of the backup<br>server used for equipment monitoring (normal<br>operation).                                                                                                    |
|               | Upgrade domain<br>name and port     | Enter the domain name and port number of the server<br>used for equipment monitoring (normal operation).<br>If the server has a domain name, the system accesses<br>the server using the domain name. If not, the system<br>accesses the server using its IP address. |
| Call          | Dialing                             | Enter four numbers in telephone number fields 1 to 4.<br>After the dialing function is enabled, the system dials the<br>four numbers in sequence.                                                                                                    |
|               | Call answering                      | Enter four receiver numbers in telephone number fields<br>1 to 4. The system only answers the calls from these four<br>numbers and rejects all the calls from other numbers.                                                                                          |
|               | Number of slaves                    | Retain the default value.                                                                                                    |
|               | Protocol version                    | Retain the default value.                                                                                                    |
| Communication | Communication status and length     | Retain the default value.                                                                                                    |
|               | Slave data<br>address and<br>length | Retain the default value.                                                                                                    |

You can also perform the following steps to set the telephone numbers used to make and receive calls on the network platform.

Choose Monitor > Alarm number set, as shown in the following figure.

| for    | which                | the alarm                       | numbe                  | r is set.         | Offine | Flavator ta | Fnable | Incoming | Incoming   | Incoming | Incoming  | Call num  | Call numb   | Call numb   | Exp             |
|--------|----------------------|---------------------------------|------------------------|-------------------|--------|-------------|--------|----------|------------|----------|-----------|-----------|-------------|-------------|-----------------|
| •      | hor02                | Inovance in Suzhou              | F300U4N3QR             | Off-line          | Overdu | 131458864   | no     | 05126617 | 186062781  | 18606278 |           | 05126617  | 186062781   | 186062781   |                 |
| 1· Cli | ck Moi               | nitor Suzhou                    | MC00W06YKR             | Off-line          | Overdu | 106461714   | yes    | 05126617 | 186062783  | 18606278 |           | 05126617  | ( 18505278) | 186062781   |                 |
| 1. 0.1 | in news              | snovance in Suzhou              | RMOOKOBWTC             | On-line           |        | 130669441   | no     | 05126617 | 186062783  | 18606278 | 186062783 | 05126617  | 186062783   | 186062783   | 1860627         |
|        |                      |                                 |                        |                   |        |             |        |          |            |          |           |           |             |             |                 |
| Sto    | n 5: Cli             | ck Edit                         | _                      |                   |        |             |        |          |            |          |           |           |             |             |                 |
| Ste    | p 5: Cli             | ck <b>Edit</b> .                | Search                 | ø Reset           |        |             |        |          |            |          |           |           |             |             |                 |
| Ste    | p 5: Cli<br>It Batch | ick <b>Edit.</b><br>Edit record | Search                 | Ø Reset           |        |             |        |          |            |          |           |           |             |             | Exp             |
| Ste    | p 5: Cli<br>Batch    | ck <b>Edit.</b><br>Edit record  | Search<br>Smart hardwa | ø Reset<br>Step 4 | : Se   | lect th     | ie     | Incoming | Incoming 1 | Incoming | Incoming  | Call numb | Call numb   | Call numb ( | Exp<br>Call num |

2) Enter the call-in and call-out numbers and submit the setting. (You can set a maximum of four call-in/call-out numbers.)

| FactoryNo:            | hcx03              |                              |
|-----------------------|--------------------|------------------------------|
| AliasOfAddress:       |                    |                              |
| - and - o and of east | Inovance in Suzhou |                              |
| Alarm number          |                    |                              |
| * Incoming call.      | 051266170278       | Step 6: Enter phone numbers. |
| Incoming call n       | 18606278159        |                              |
| Incoming call n       | 18606278163        |                              |
| Incoming call n       | 18606278163        |                              |
| Call number o         | 051266170278       |                              |
| Call number two:      | 18606278159        |                              |
| Call number thr       | 18606278163        |                              |
| Call number four:     | 18606278163        |                              |

6

-

## 6 Special Resources for PLC Programming

The PLC programming resources of IOT-WL210DB are based on a simplified version of the H1U-XP platform. Therefore, the resources listed in the following table are different from PLC programming resources of the H1U-XP series, and the following information prevails. For other resources, see the H1U Series Programmable Controller User Manual.

|                        | Value                                                                                     |
|------------------------|-------------------------------------------------------------------------------------------|
|                        | 0x1000 to 0x1FFF 4k                                                                       |
| Available fleeb range  | 0x8000 to 0xFFFF 40k                                                                      |
| Available itasii range | 0x10000 to 0x17FFF 32k                                                                    |
|                        | 0x18000 to 0x1FFFF 32k                                                                    |
| Austickle DAM asses    | 0x10006A00 to 0x10007FFF                                                                  |
| Available RAM range    | 0x20080000 to 0x200813FF                                                                  |
| User program steps     | 8k steps                                                                                  |
| Range of D elements    | D0 to D1999, D8000 to D8511                                                               |
| Range of M elements    | M0 to M1024, M8000 to M8255                                                               |
| Range of S elements    | S0 to S512                                                                                |
| Range of timer T       | T0 to T255                                                                                |
| Range of counter C     | C0 to C255                                                                                |
| Range of pointer P     | P0 to P127                                                                                |
| Dange of pointer l     | 100x to 150x                                                                              |
| Range of pointer i     | 1600, 1700, 1800                                                                          |
| User instructions      | High-speed input/output, 1:1, N:N, and computer link communication protocol not supported |

#### 7 Special Notes

- 1) You can use AutoShop to modify application software as required.
- 2) The telephone numbers used to make and receive calls must be set on the product using AutoShop.
- The product directly uploads the collected data to Inovance's elevator IoT server. You can access the server using the domain name and account obtained from Inovance's marketing personnel.
- 4) The module adapts to all GSM networks in the world. You can buy a GSM-capable SIM card with GPRS traffic from another vendor or buy the dedicated SIM card from Inovance.

## **INOVANCE** Warranty Agreement

The warranty period of the product is 18 months (subject to information indicated by the barcode on the product). During the warranty period, Inovance will be responsible for free maintenance if the product fails or is damaged under normal use in accordance with the user manual. Within the warranty period, maintenance will be charged for the damages due to the following causes:

- a) Improper use or unauthorized disassembly, repair, or modification
- b) Fire, flood, abnormal voltage, or other natural disasters and secondary disasters
- c) Drop or lack of protection during transportation
- d) Failure to use the product following the user manual provided by Inovance
- e) Problems outside the product (such as faults of peripheral devices) The maintenance fee is charged according to the latest Maintenance
- Price List of Inovance. If there is any problem during the service, contact us or our agent
- directly. You are assumed to agree on terms and conditions of this warranty agreement by purchase of the product. This agreement shall be interpreted by Suzhou Inovance Technology Co., Ltd.